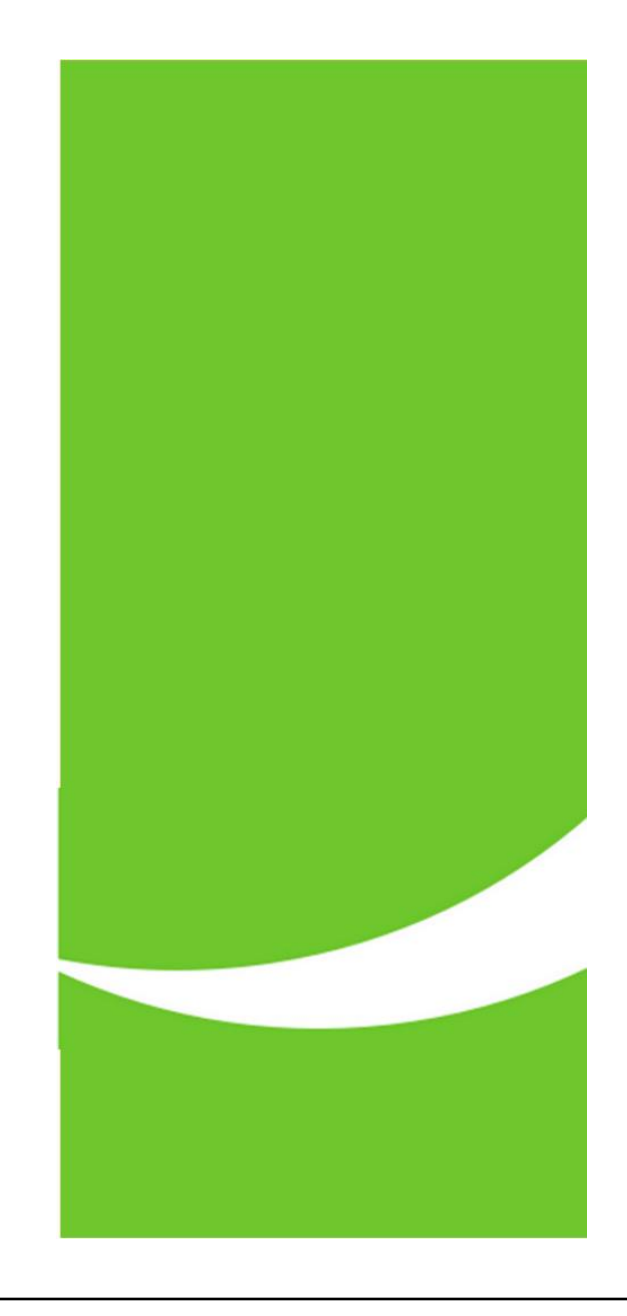

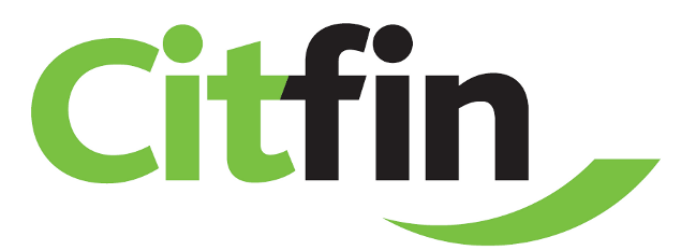

S citem pro finance

## POSTUP PRO OTEVŘENÍ PŘÍCHOZÍHO SOUBORU 7-Zip

Zabezpečená komunikace s klienty Citfin

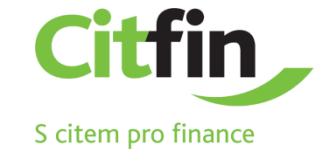

## Postup otevření e-mailem příchozího souboru programem 7-Zip

soubor zaslaný na e-mail od společnosti Citfin si uložte na plochu nebo do Vámi určené složky
následně na soubor klikněte pravím tlačítkem myši

3) postupujte dle obrázku

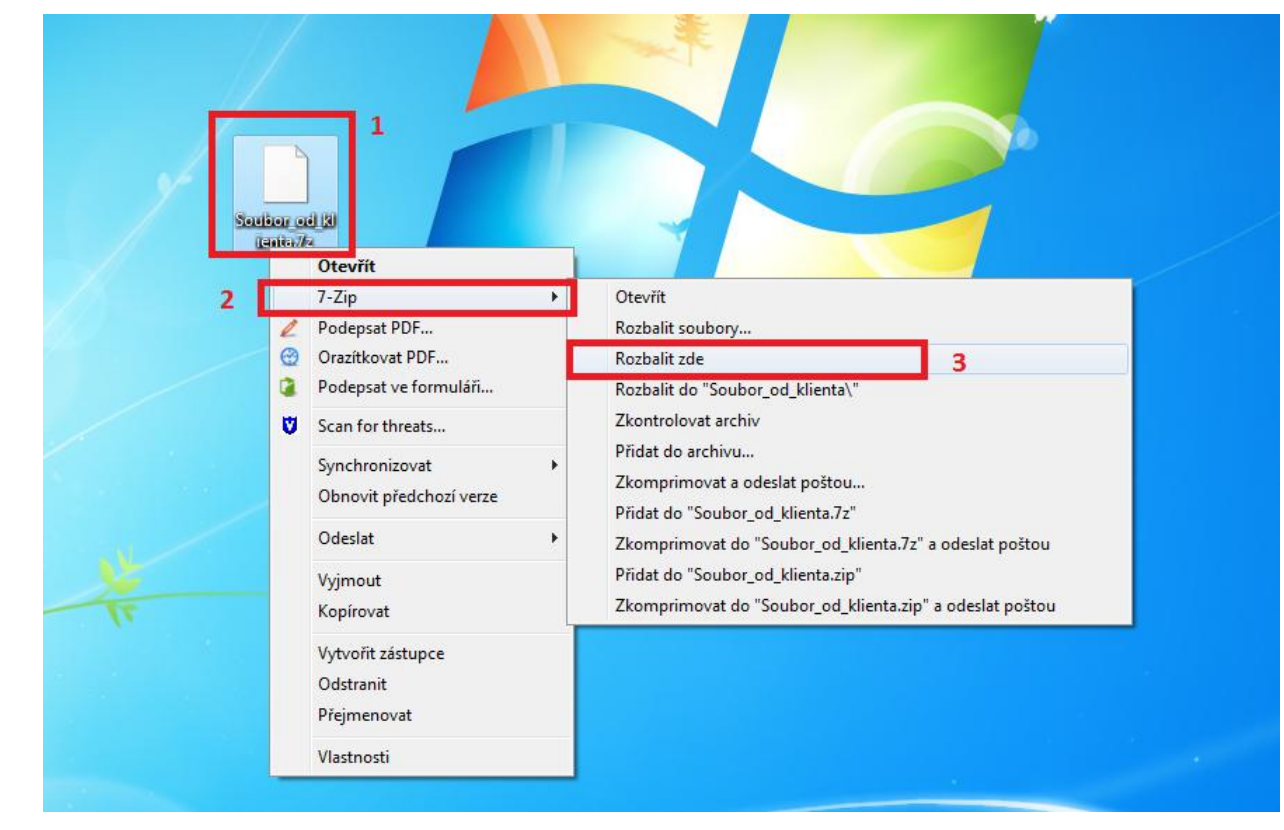

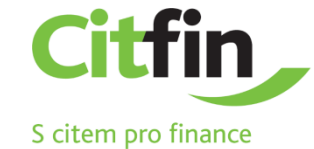

## Po zadání hesla bude soubor uložen do požadované lokace

Po provedení předchozích kroku se zobrazí výzva o vyplnění hesla. Heslo Vám bylo sděleno pracovníkem společnosti Citfin, zasláno na e-mail, nebo SMS zprávou. V případě nejasností kontaktujte společnost Citfin na tel čísle +420 234 092 333.

| Uplynulý čas:<br>Zbývající čas: | 00:00:04         | Celková velikost:<br>Rychlost: | 11 KB      |
|---------------------------------|------------------|--------------------------------|------------|
| Soubory:<br>Komprimační poměr:  | Vložit heslo     | ná velikost:                   | 0 B<br>0 B |
|                                 | Vložit heslo:    |                                |            |
|                                 | I Zobrazit beslo |                                |            |
| 0                               |                  |                                |            |
|                                 | ОК               | Stomo                          |            |
|                                 |                  |                                |            |
|                                 | Pozadí           | Pozastavit                     | Stomo      |
|                                 |                  | 25/10/00                       |            |

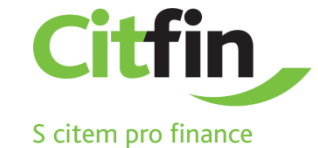

manuál / strana 4

## Instalace aplikace pro otevření zabezpečeného souboru

Pokud nemáte na svém PC instalovánu aplikaci 7-Zip, nebo kompatibilní alternativu, např. Total Commander, proveďte instalaci kliknutím na ikonu níže, nebo na adrese: <u>https://www.7-zip.org/</u>

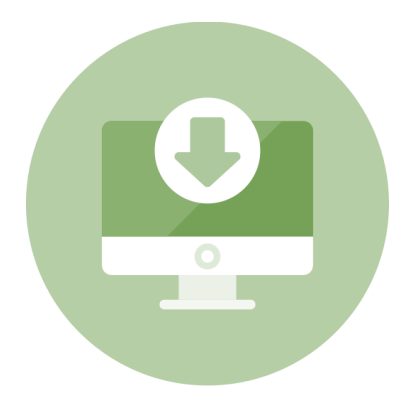

Aplikace 7-ZIP je k dispozici i pro komerční účely zdarma.